Impressora HP Designjet série 30/90/130

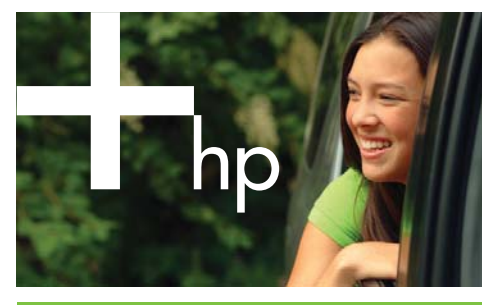

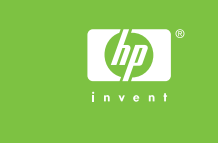

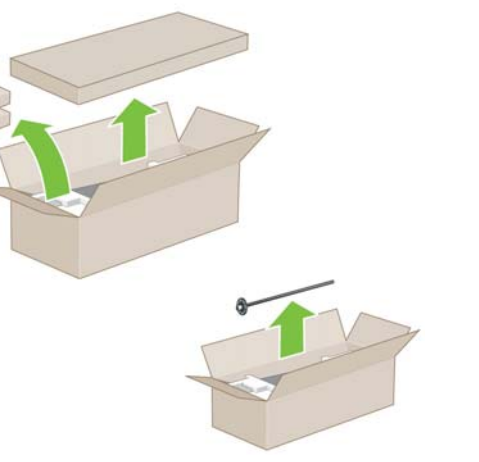

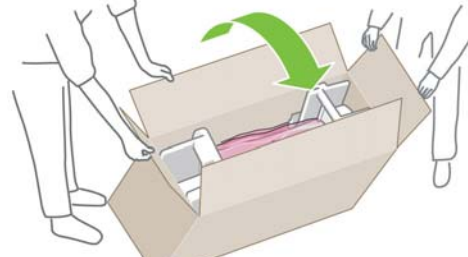

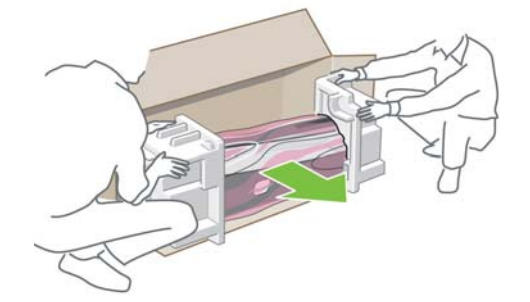

Α

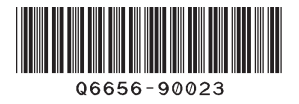

HP Designjet 30/90/130 series

Remova todos os itens soltos da parte superior da caixa (HP Designjet 90r e HP Designjet 130nr somente). Gire a caixa para o lado.

Remova a impressora da caixa.

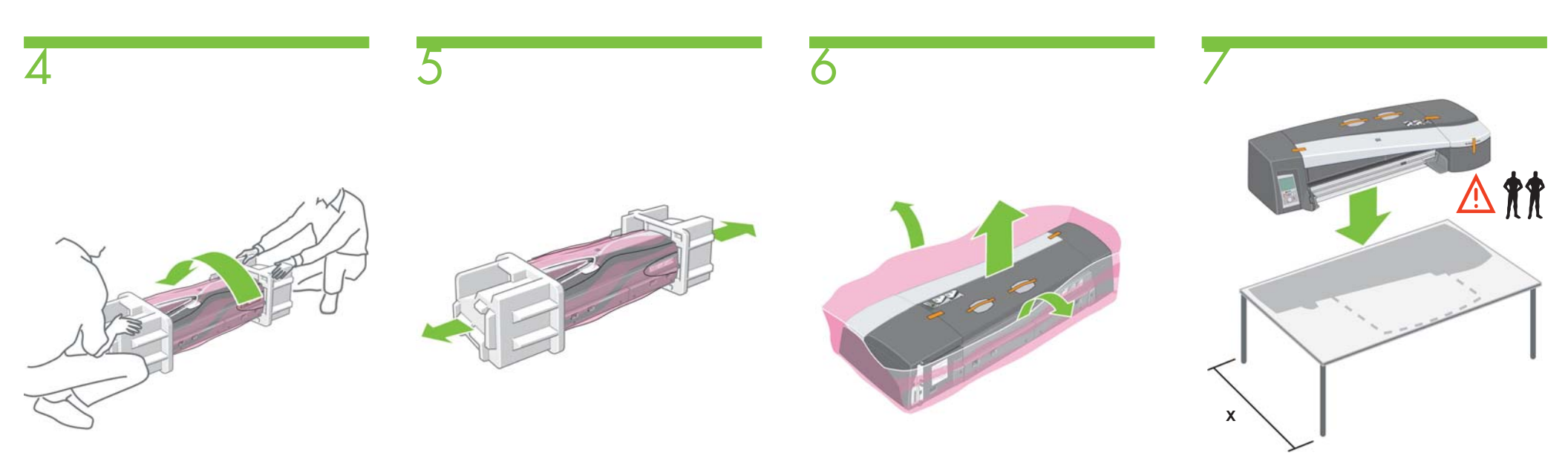

Gire a impressora para a esquerda na posição correta.

Remova as proteções das extremidades.

Remova a impressora da embalagem plástica.

Coloque a impressora em uma superfície estável, respeitando as dimensões indicadas no diagrama acima. (X = mín: 50 cm (20 polegadas)).

B

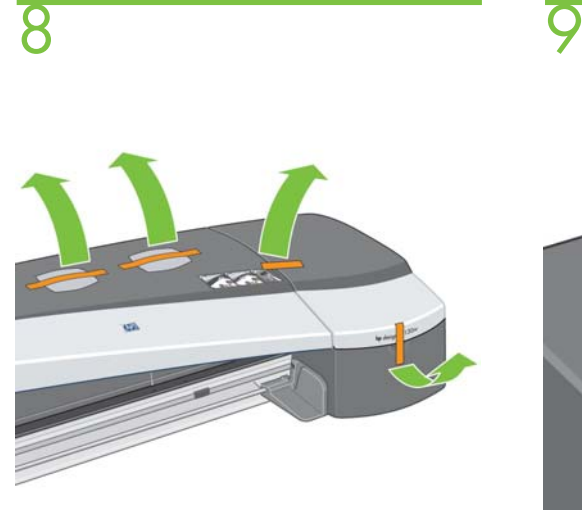

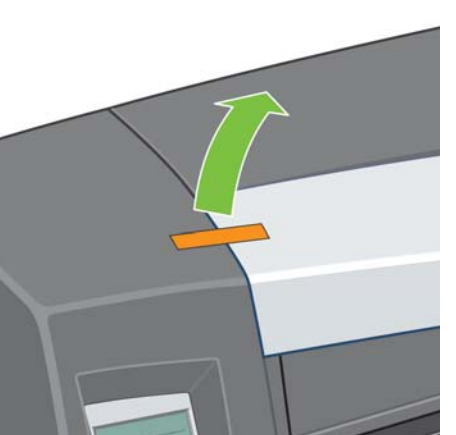

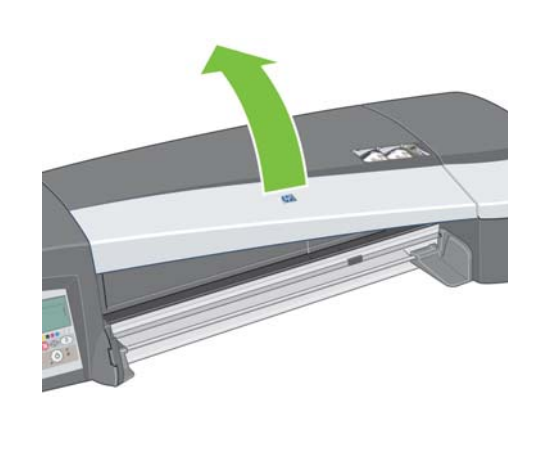

10

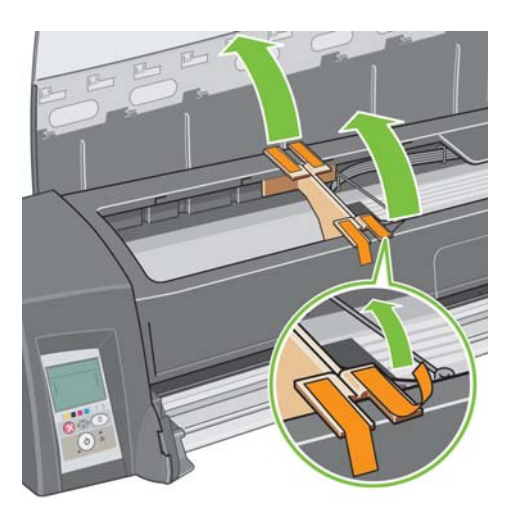

Remova as fitas e as embalagens impermeáveis.

Remova a fita.

Abra a aba central. (HP Designjet 130/130nr somente).

Remova as fitas (HP Designjet 130/130nr somente).

С

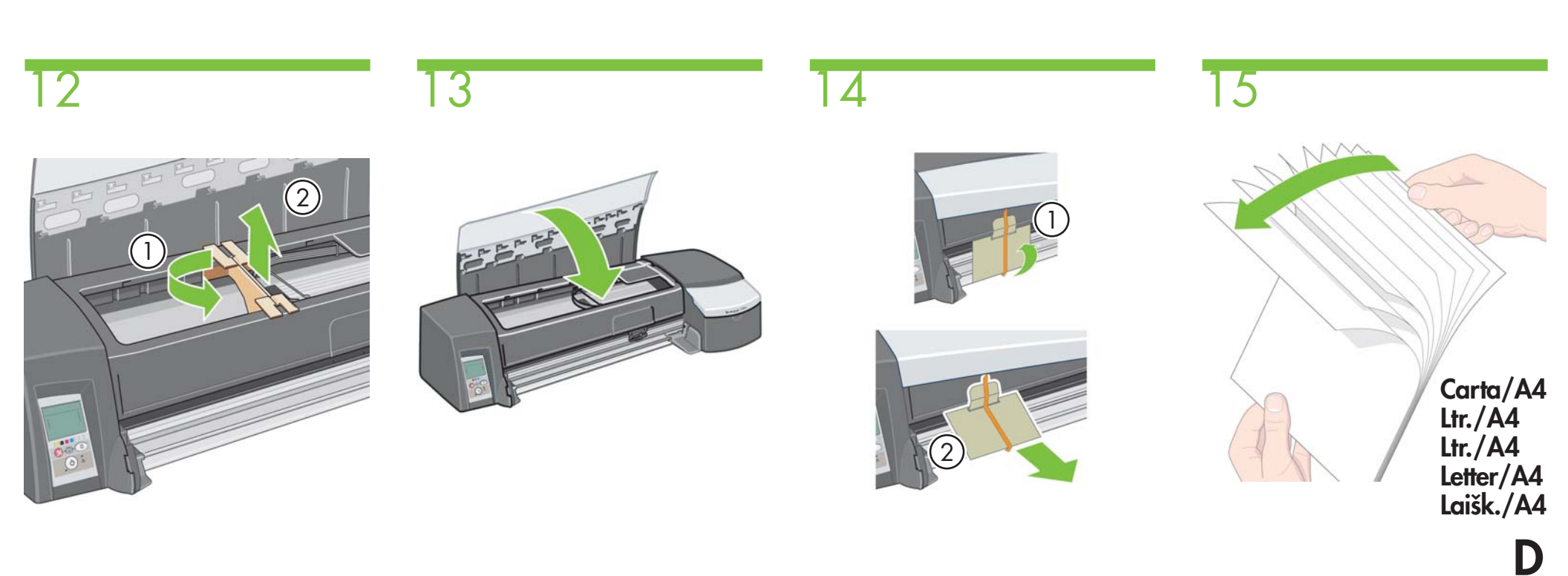

1. Gire a embalagem e 2. Retire-a da impressora. (HP Designjet 130/130nr somente.) Feche a aba central (HP Designjet 130nr somente). 1. Começando da parte inferior, remova a fita e, em seguida, 2. remova a embalagem da impressora. (HP Designjet 130nr somente.) Folheie o papel para ajudar a evitar problemas de retirada múltipla de papel.

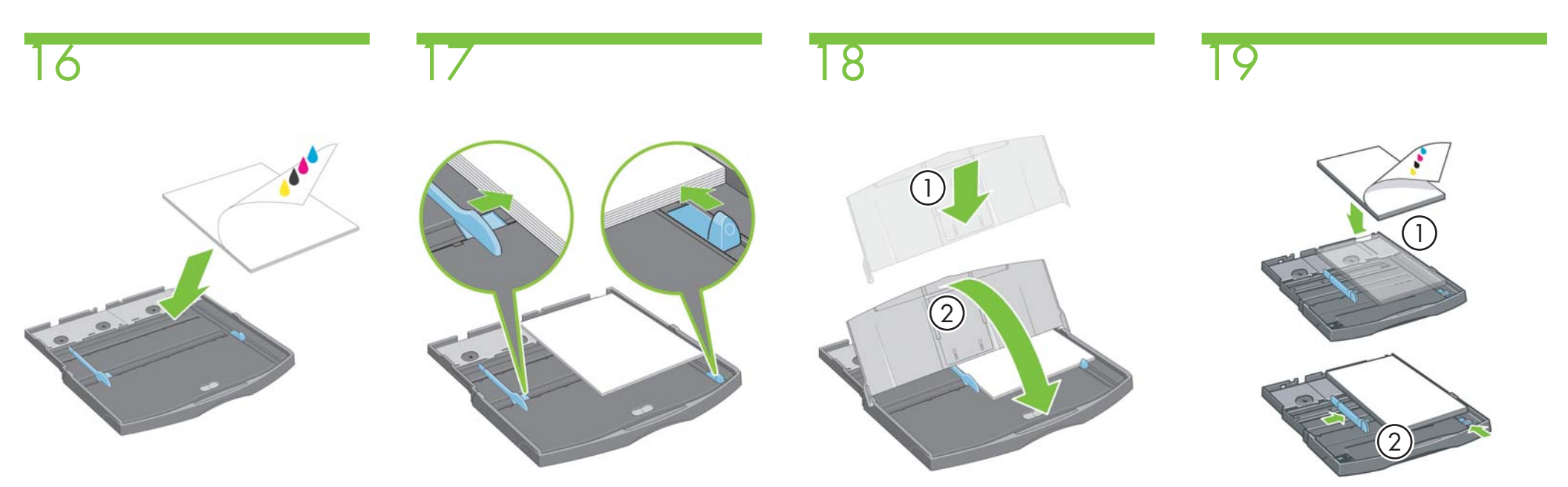

Coloque as folhas de papel no canto da bandeja de entrada, com o lado da impressão voltado para baixo (HP Designjet 90, 130/130nr somente). Deslize as guias para que se encaixem seguramente no papel. (HP Designjet 90, 130/130nr somente). Localize a tampa protetora contra poeira e coloque-a na bandeja de entrada de cima para baixo. (HP Designjet 90, 130/130nr somente). 1. Coloque as folhas de papel no canto da bandeja de entrada, com o lado da impressão voltado para baixo. 2. Deslize as guias para que se encaixem seguramente no papel. (HP Designjet 30/30n somente).

Ε

# 

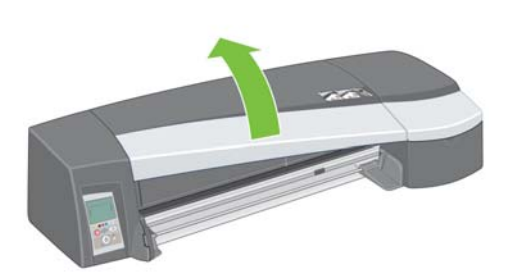

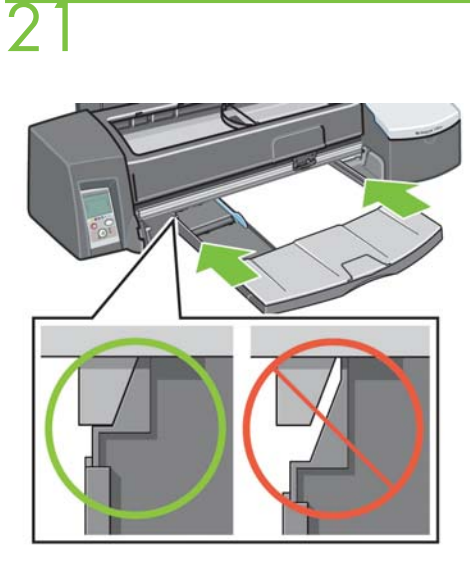

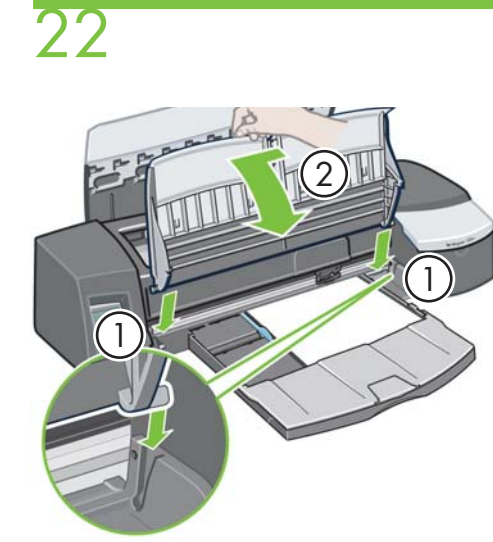

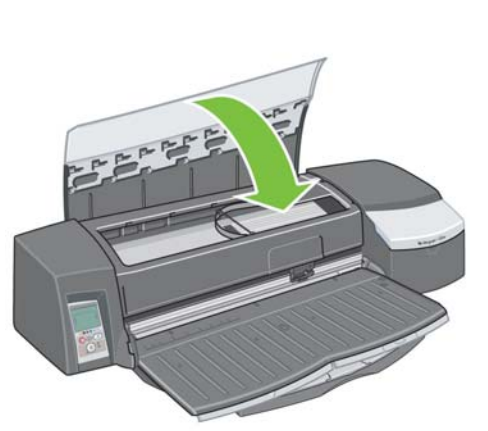

F

| Abra a aba central.         | Insira a bandeja de entrada na impressora<br>empurrando-a dos dois lados. Não deixe<br>um espaço entre a bandeja e a impressora.  | 1. Abaixe a bandeja de saída em direção<br>à impressora na vertical até que ela se encaixe<br>no lugar e 2. abaixe-a em direção à bandeja<br>de entrada. Deslizar a bandeja levemente para<br>a esquerda pode ajudar. (HP Designjet 90, 130/<br>130nr somente).          | Feche a aba central.       |
|-----------------------------|----------------------------------------------------------------------------------------------------|----------------------------------------------------------------------------------------------------|----------------------------|
| Orta kapağı çıkarın.        | Her iki yanından iterek, giriş tepsisini yazıcıya<br>takın. Tepsi ile yazıcı arasında boşluk bırakmayın.                          | <ol> <li>Çıkış tepsisini, yerine tam oturana kadar aşağı<br/>doğru dik olarak yazıcıya yerleştirin, 2. çıkış<br/>tepsisini giriş tepsisinin üstüne yerleştirin, tepsiyi<br/>biraz sola kaydırmak yararlı olabilir. (Yalnızca<br/>HP Designjet 90, 130/130nr.)</li> </ol> | Orta kapağı kapatın.       |
| Odprite osrednji pokrov.    | Vstavite vhodni pladenj v tiskalnik s potiskanjem<br>z obeh strani. Med pladnjem in tiskalnikom ne sme<br>biti praznega prostora. | <ol> <li>Spustite izhodni pladenj navpično v tiskalnik,<br/>dokler se ne zaskoči na svoje mesto in 2. ga nato<br/>spustite na vhodni pladenj; lažje bo, če ga boste<br/>pri tem potisnili nekoliko v levo. (Samo za<br/>HP Designjet 90, 130/130nr).</li> </ol>          | Zaprite osrednji pokrov.   |
| Otvorte strednú záklopku.   | Stlačte vstupný zásobník na oboch stranách<br>a vložte ho do tlačiarne. Medzi zásobníkom<br>a tlačiarňou nemá zostať medzera.     | <ol> <li>Zvislo zasuňte výstupný zásobník do tlačiarne,<br/>kým s kliknutím nezapadne na miesto a 2. sklopte<br/>ho na vstupný zásobník (bude to jednoduchšie,<br/>ak zásobník trochu posuniete doľava).<br/>(Len HP Designjet 90, 130/130nr.)</li> </ol>                | Zatvorte strednú záklopku. |
| Atidarykite centrinį skydą. | Įdėkite įvesties dėklą į spausdintuvą spausdami<br>iš abiejų pusių. Nepalikite tarpo tarp dėklo ir<br>spausdintuvo.               | <ol> <li>Vertikaliai nuleiskite išvesties dėklą<br/>į spausdintuvą, kol jis užsifiksuos vietoje.</li> <li>Nuleiskite jį ant įvesties dėklo, šiek tiek<br/>stumdami. (Tik "HP Designjet 90", 130/130nr.)</li> </ol>                                                       | Uždarykite centrinį skydą. |

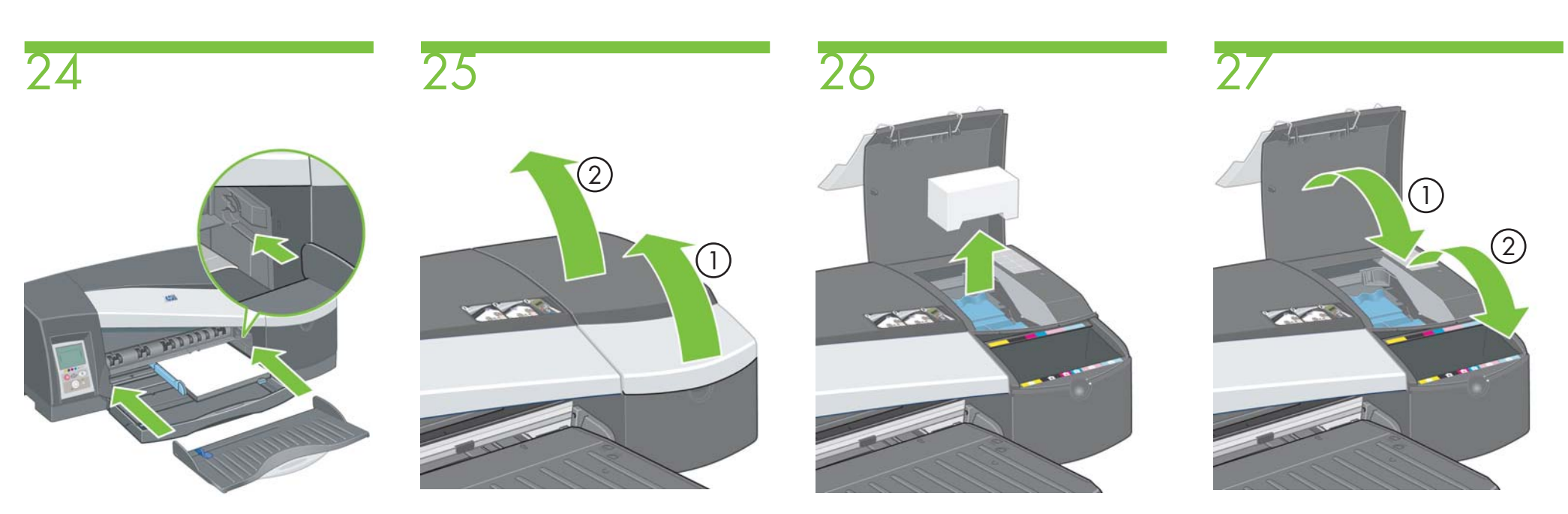

Localize a bandeja de saída e coloque-a horizontalmente na impressora até que seja encaixada (HP Designjet 30/30n somente). Abra as abas articuladas à direita da impressora.

Remova as embalagens de isopor.

Feche as abas articuladas à direita da impressora.

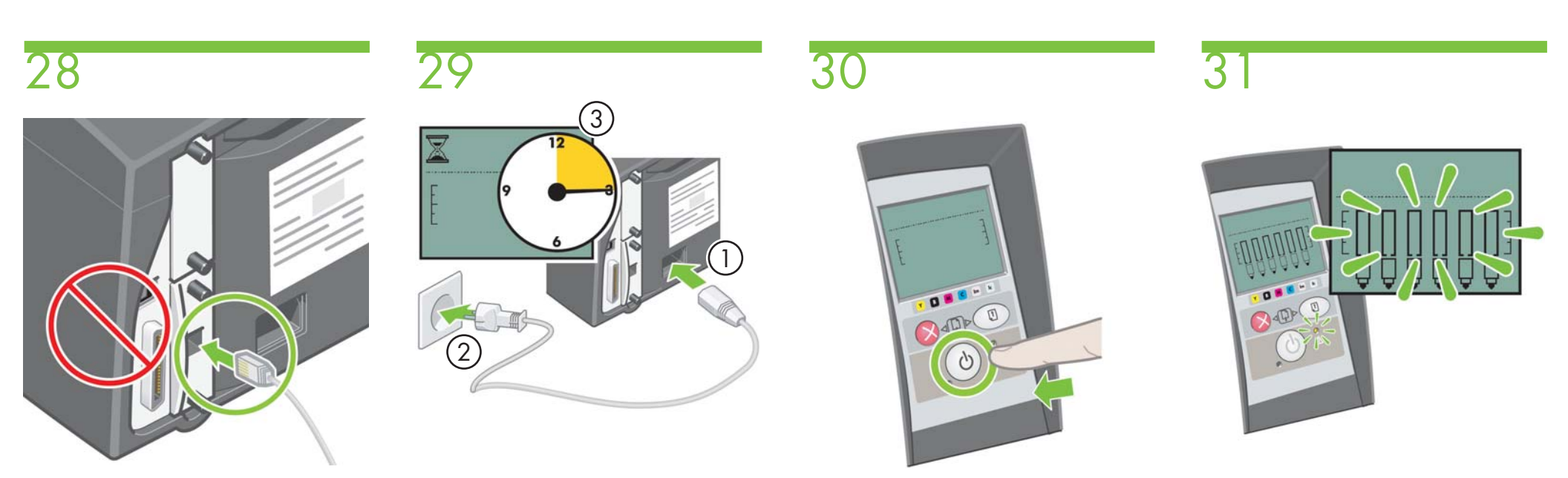

Insira o cabo de LAN. Nenhum outro cabo deve ser inserido neste ponto. (HP Designjet 30n/130nr somente). 1. Insira o cabo de alimentação na impressora e, em seguida, 2. na tomada de alimentação e 3. espere 15 segundos. Pressione a tecla Power para ligar a impressora.

Espere até que o painel frontal e a luz amarela comecem a piscar.

Н

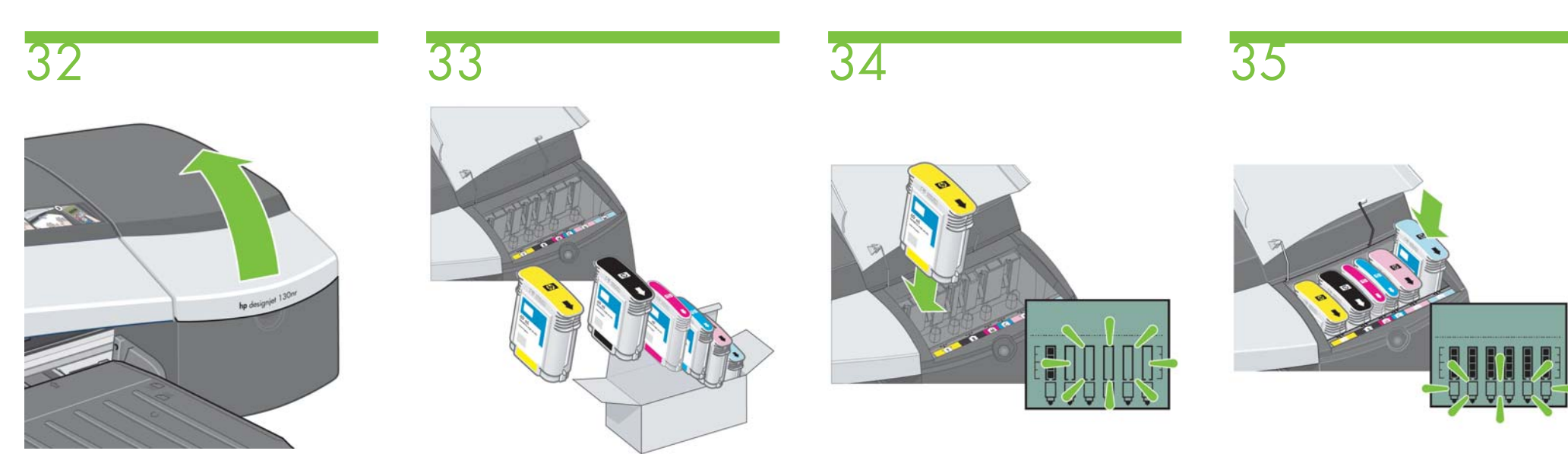

Abra a primeira aba articulada à direita da impressora.

i

Abra a embalagem dos cartuchos de tinta. Coloque cada cartucho no slot correspondente à sua cor na impressora.

À medida que os cartuchos são inseridos, o painel frontal é alterado.

Quando o último cartucho de tinta for inserido, somente os ícones do cabeçote de impressão deverão estar piscando.

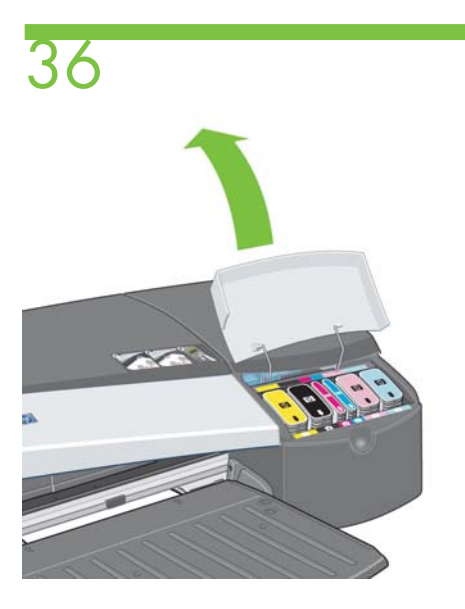

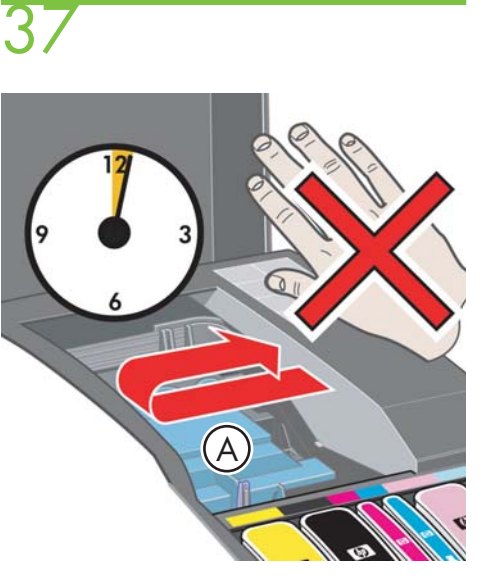

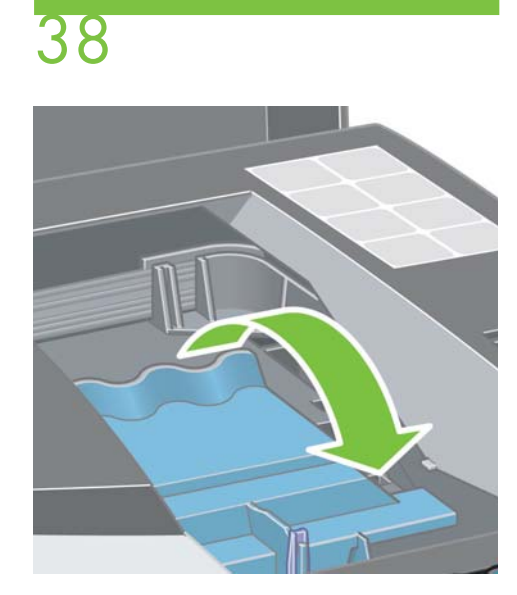

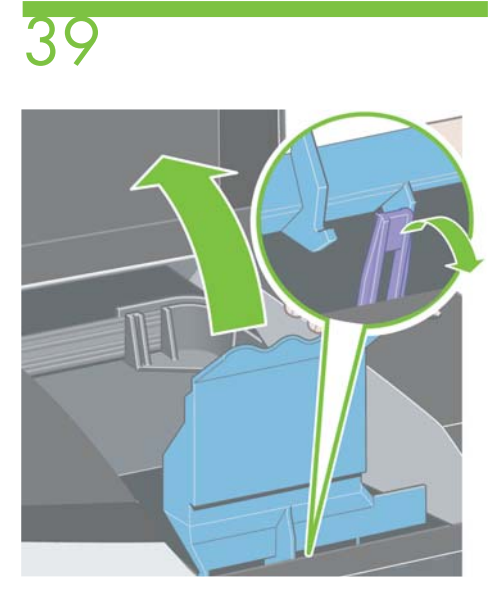

Abra a segunda aba articulada à direita da impressora.

Aguarde três segundos antes de abrir a tampa A do cabeçote de impressão.

Puxe a tampa do cabeçote de impressão para cima e para frente.

O gancho da parte dianteira deve se destravar sozinho. Erga a tampa do cabeçote de impressão para trás.

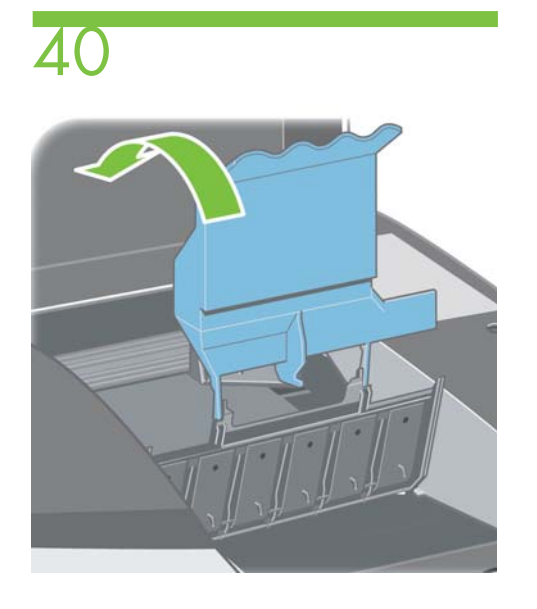

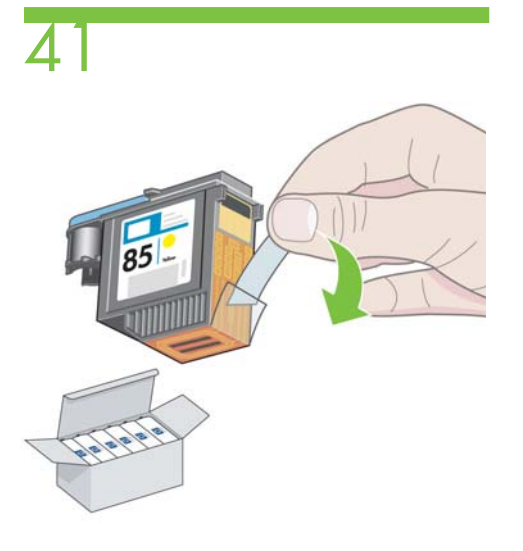

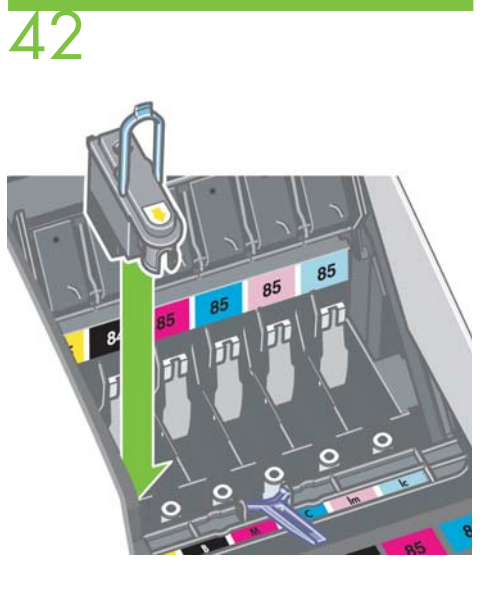

# 43

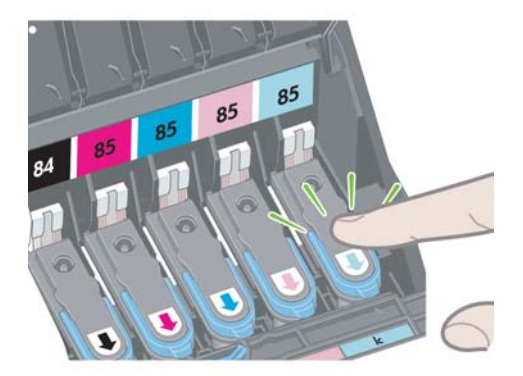

Erga a tampa para trás de modo que os slots do cabeçote de impressão fiquem expostos.

Abra a embalagem dos cabeçotes de impressão e remova as fitas protetoras.

Coloque cada cabeçote no slot correspondente à sua cor na impressora. Pressione os cabeçotes de impressão firmemente em seus slots para que se encaixem no lugar.

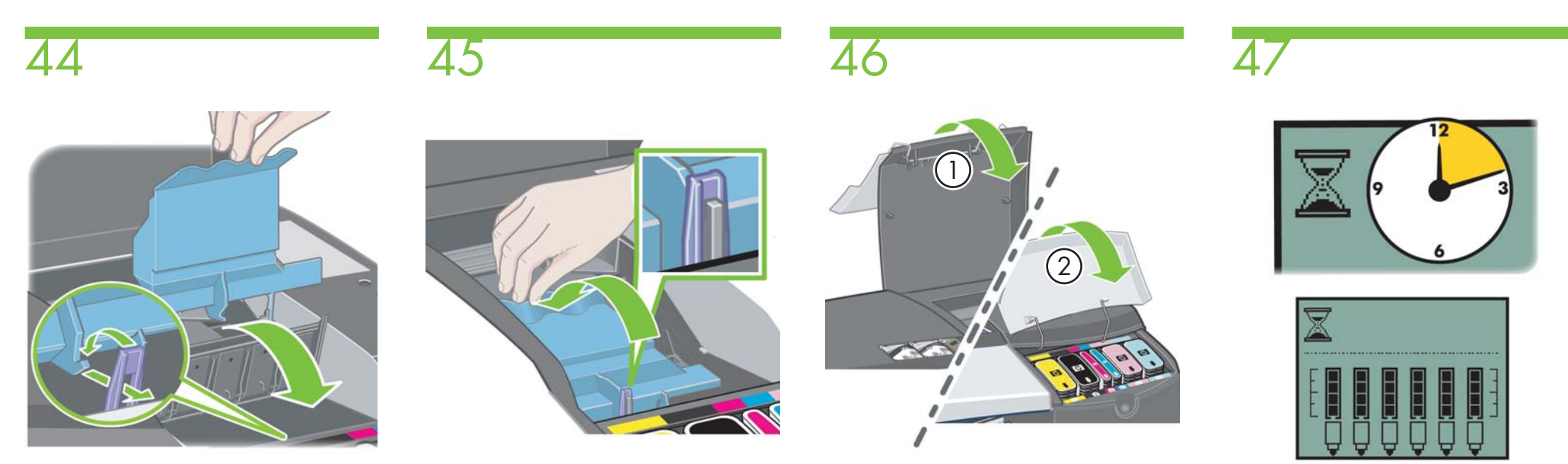

Puxe a tampa do cabeçote de impressão para frente.

Coloque a tampa em sua posição original, assegurando que o gancho e a trava se encaixem.

Abaixe as duas abas articuladas até que a aba 2 se encaixe no lugar.

Espere aproximadamente 12 minutos até o ícone da ampulheta desaparecer.

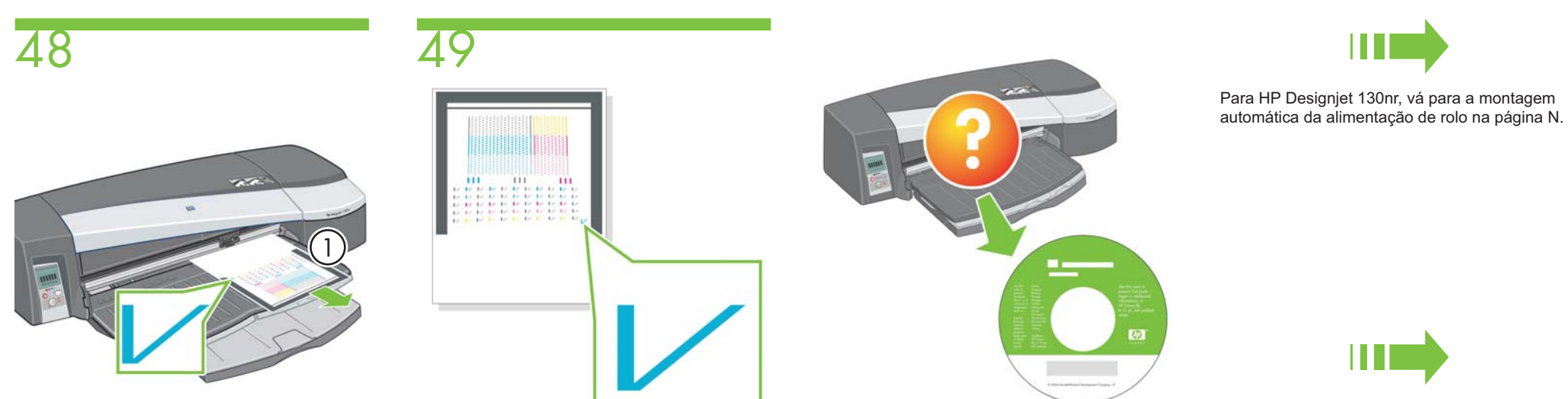

Para HP Designjet 90r, vá para a montagem manual da alimentação de rolo na página S.

Quando o ícone da ampulheta desaparecer, a impressora executará automaticamente um alinhamento dos cabeçotes de impressão e uma folha 1. será ejetada. A folha do alinhamento dos cabeçotes de impressão deve ser como a acima.

Se precisar de ajuda com este processo de instalação, consulte o CD de Driver e Documentação que acompanha sua impressora.

Ou vá para a instalação do software na página W para Macintosh ou X para Windows.

Μ

HP Designjet 130nr

Montagem automática da alimentação de rolo.

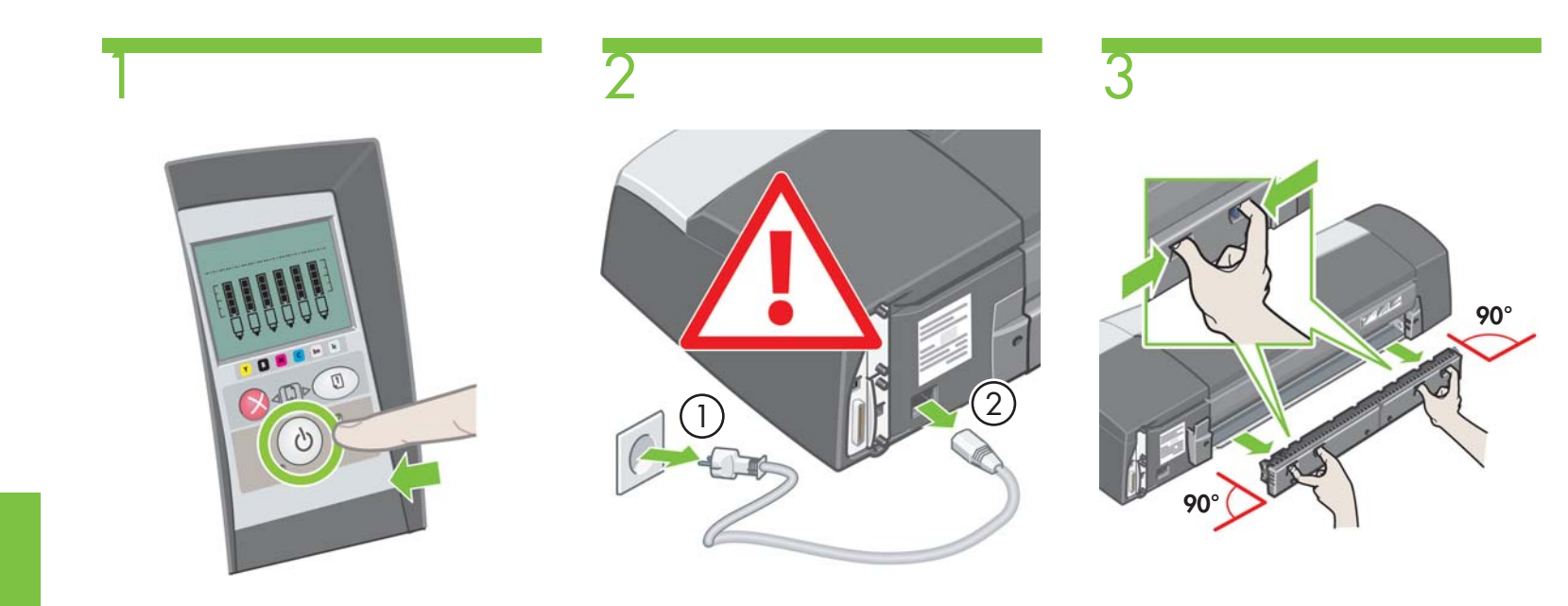

Pressione a tecla Power para desligar a impressora.

1. Remova o cabo de alimentação da tomada de alimentação e, em seguida, 2. da impressora.

Remova o caminho traseiro, pressionando os botões, conforme exibido, e cuidadosamente puxando-o para fora.

Ν

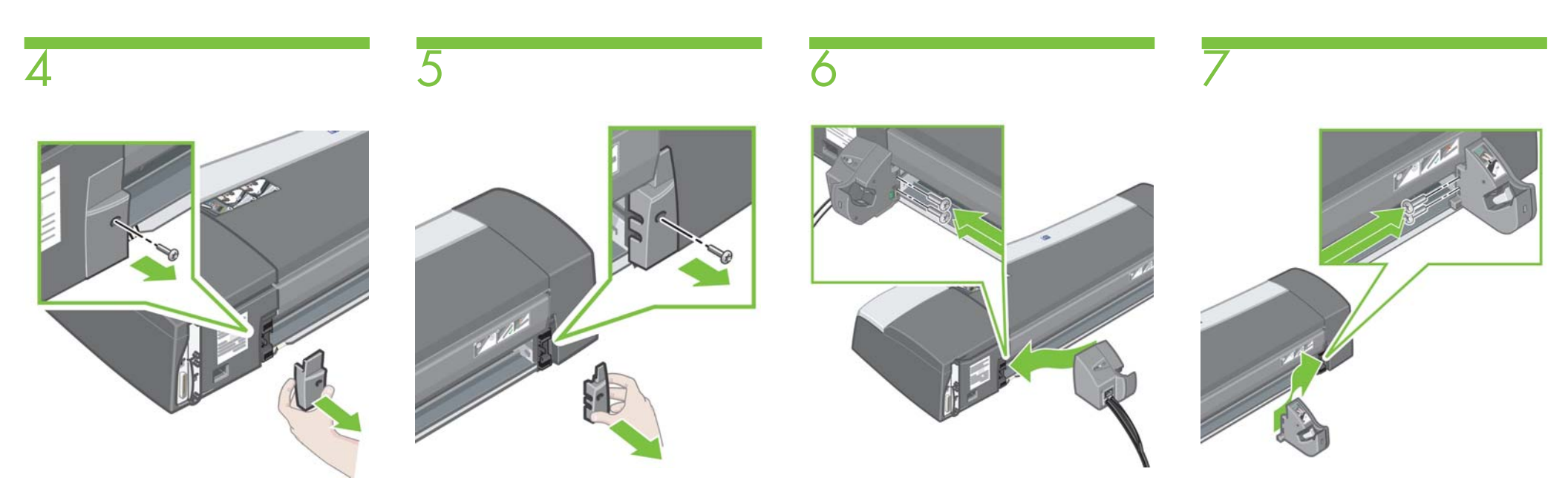

Remova o encaixe plástico esquerdo extraindo o parafuso, conforme exibido.

Remova o encaixe plástico direito extraindo o parafuso, conforme exibido.

Instale a montagem esquerda da alimentação de rolo, alinhando-a com as guias e deslizando-a para a posição, utilizando dois parafusos para segurá-la no lugar. Instale a montagem direita da alimentação de rolo, alinhando-a com as guias e deslizando-a para a posição, utilizando dois parafusos para segurá-la no lugar. É possível que haja um parafuso de sobra após a montagem ter sido concluída.

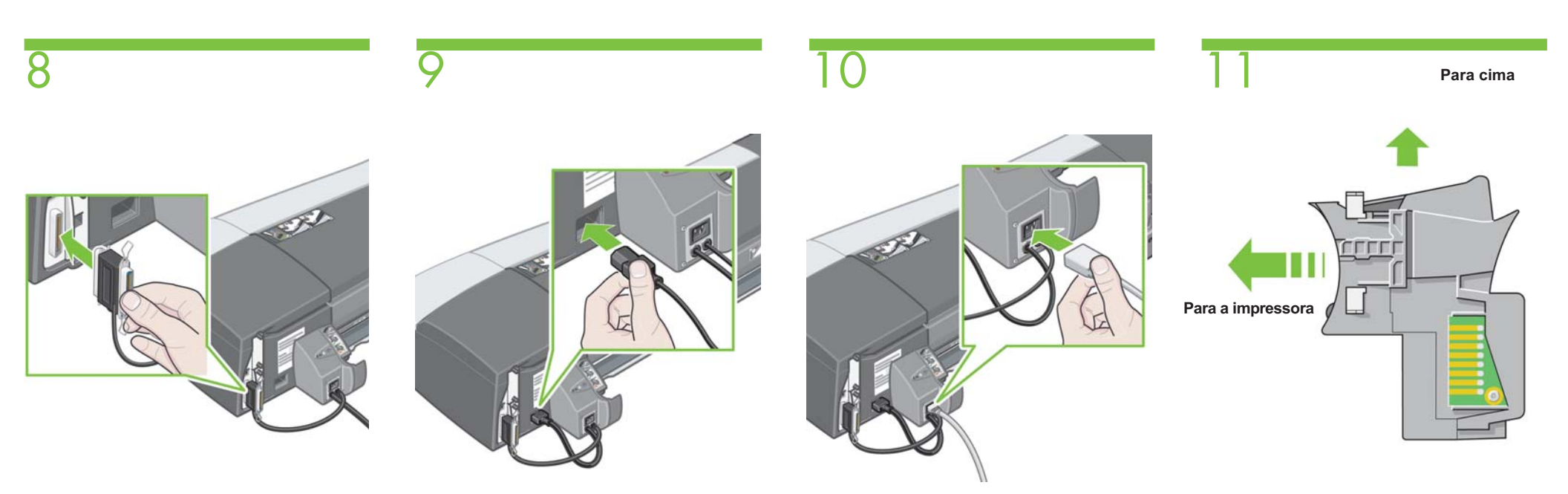

Conecte o cabo de comunicação da alimentação de rolo esquerda à porta paralela da impressora (Centronics).

Conecte o cabo preto de alimentação do rolo esquerda ao conector de energia da impressora.

Conecte o cabo de energia à tomada da alimentação de rolo esquerda. Certifique-se de que o caminho traseiro está com o lado correto para cima.

Ρ

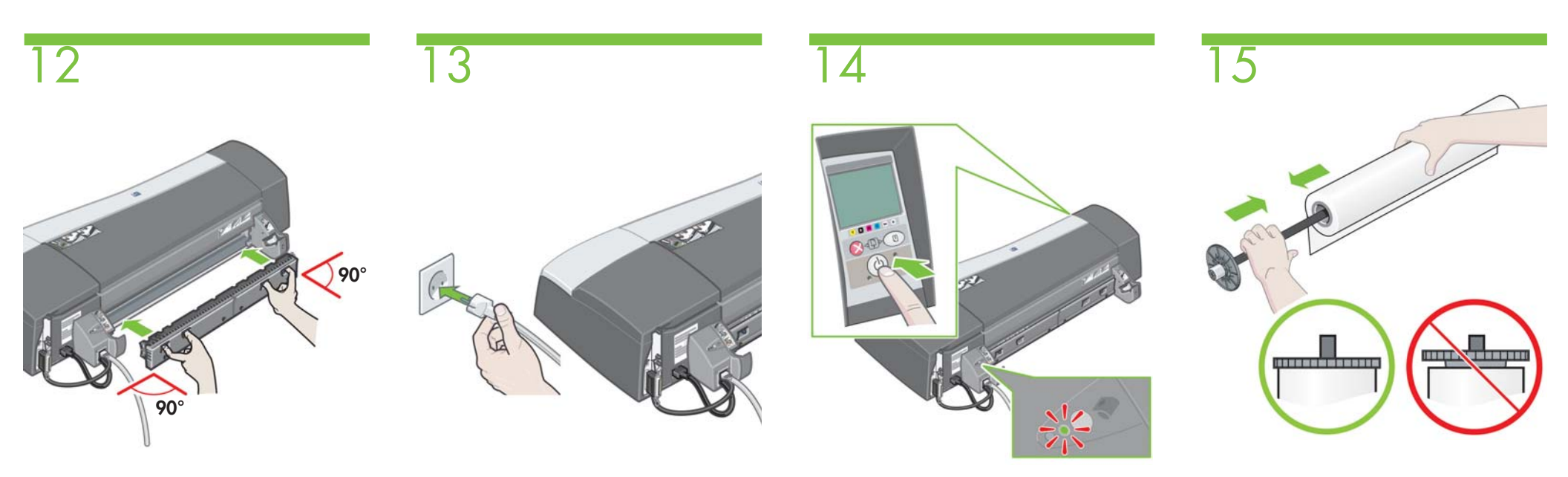

Insira o caminho traseiro, pressionando os botões, conforme exibido, e cuidadosamente empurrando-o para dentro.

Insira o cabo de alimentação na tomada de alimentação.

Pressione a tecla Power para ligar a impressora. Quando houver energia, o LED da montagem da alimentação de rolo esquerda acenderá. Insira o eixo no rolo, tomando cuidado para que a borda principal do rolo esteja do lado correto do eixo. Verifique se o rolo está encaixado corretamente, conforme exibido acima.

Q

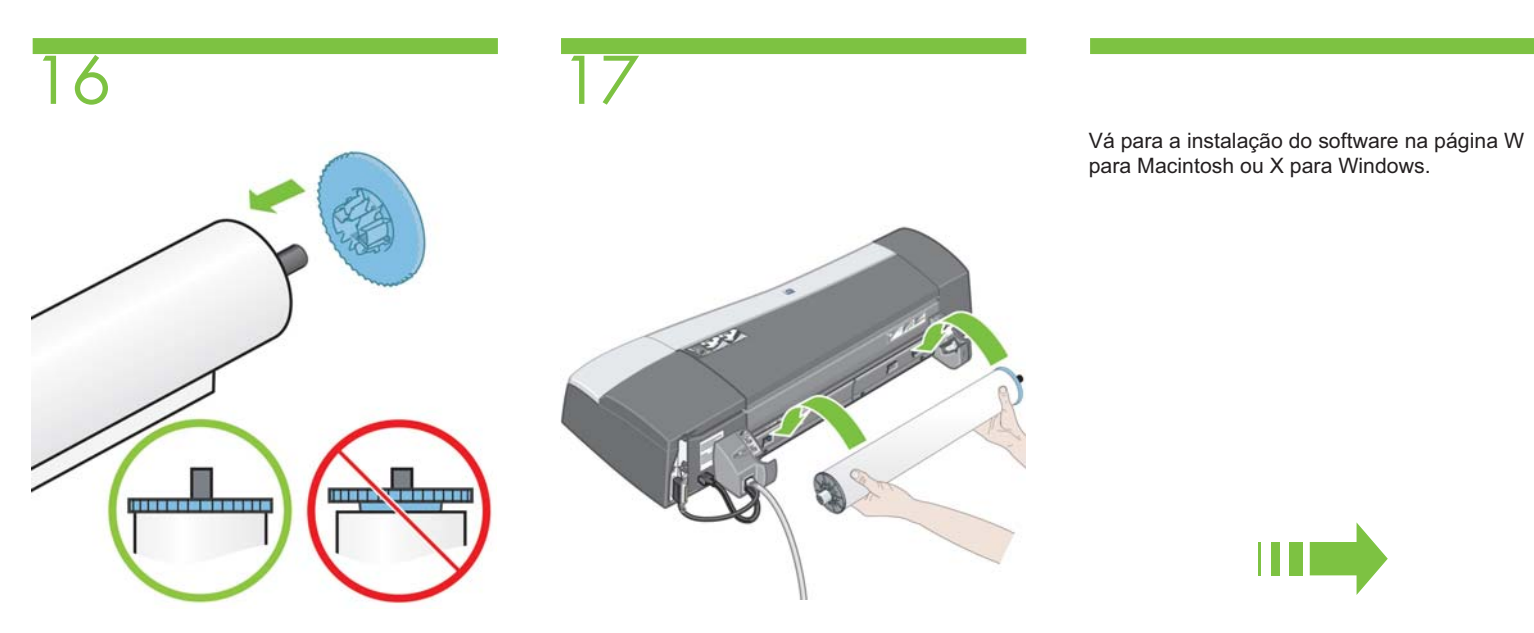

Insira a parada removível azul no eixo. Verifique se ela está encaixada corretamente, conforme exibido acima. Insira o eixo nas fendas de retenção com a parada removível azul à direita e a preta à esquerda. HP Designjet 90r

Montagem manual da alimentação de rolo.

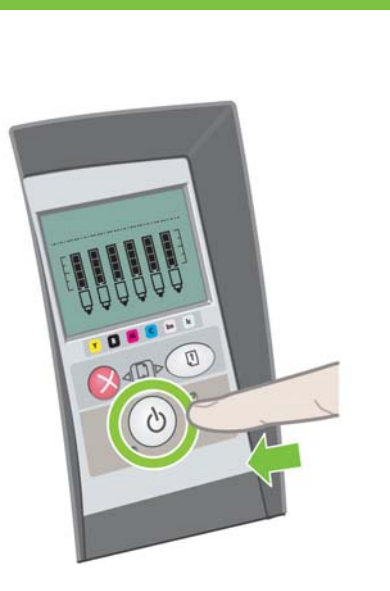

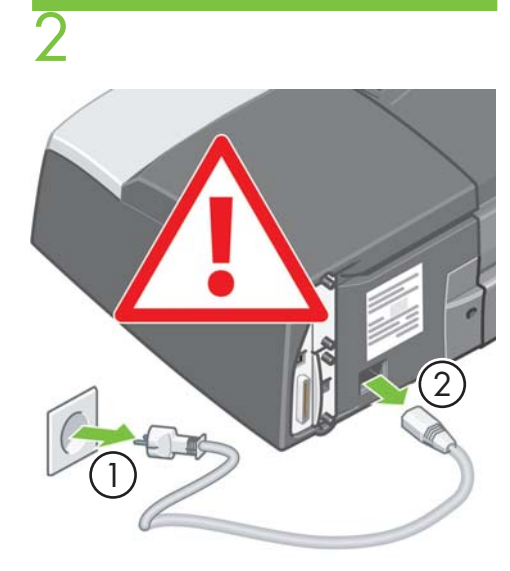

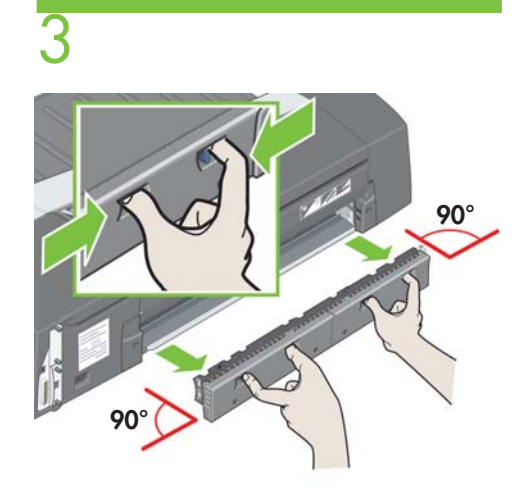

Pressione a tecla Power para desligar a impressora.

1. Remova o cabo de alimentação da tomada de alimentação e, em seguida, 2. da impressora.

Remova o caminho traseiro, pressionando os botões, conforme exibido, e cuidadosamente puxando-o para fora.

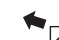

S

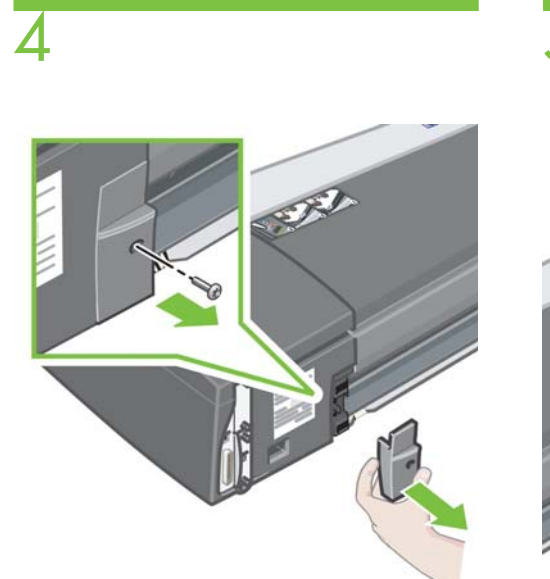

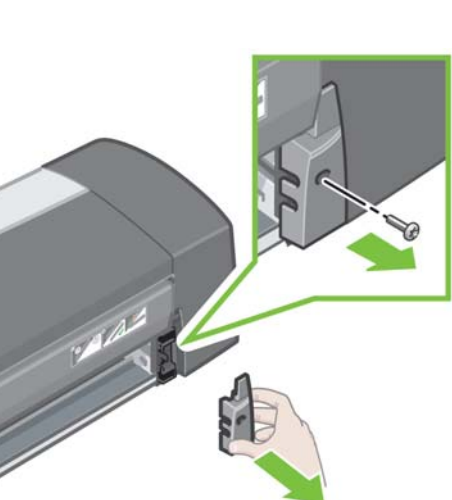

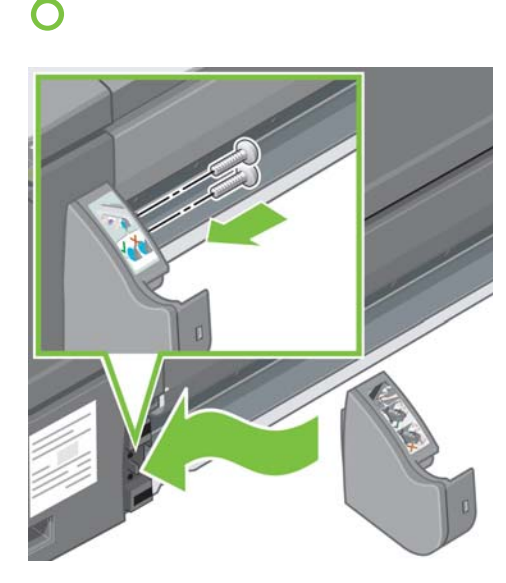

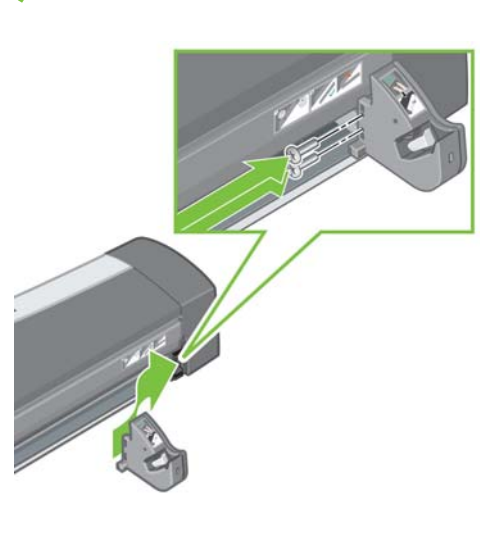

Remova o encaixe plástico esquerdo extraindo o parafuso, conforme exibido.

Remova o encaixe plástico direito extraindo o parafuso, conforme exibido.

Instale a montagem esquerda da alimentação de rolo, alinhando-a com as guias e deslizando-a para a posição, utilizando dois parafusos para segurá-la no lugar.

Instale a montagem direita da alimentação de rolo, alinhando-a com as guias e deslizando-a para a posição, utilizando dois parafusos para segurá-la no lugar. É possível que haja um parafuso de sobra após a montagem ter sido concluída.

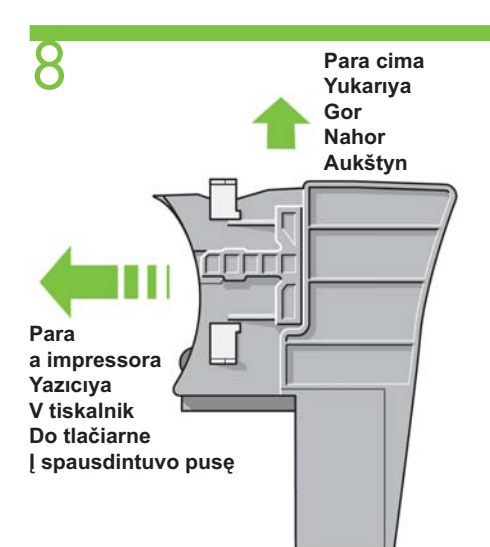

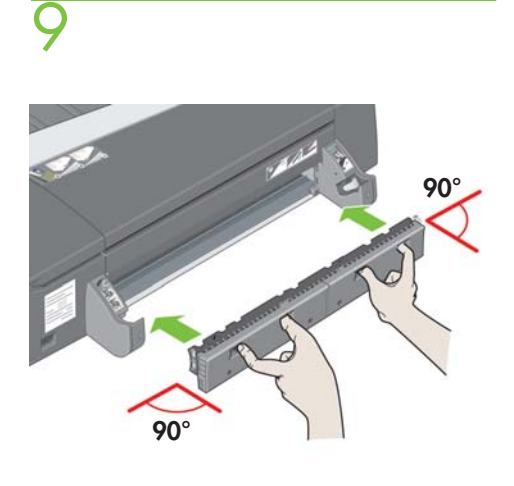

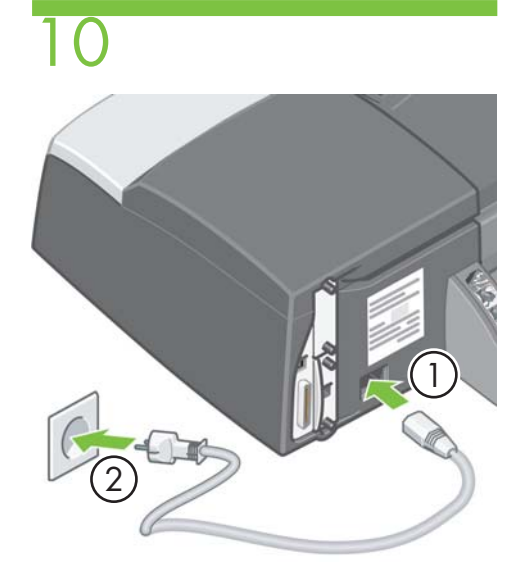

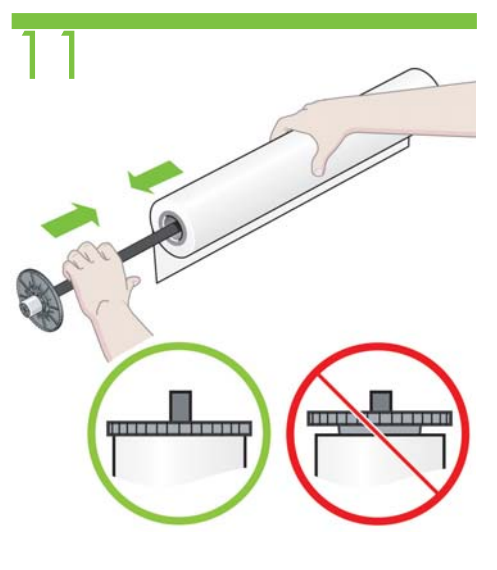

Certifique-se de que o caminho traseiro está com o lado correto para cima.

Insira o caminho traseiro até que ele se encaixe no lugar, pressionando os botões, conforme exibido, e cuidadosamente empurrando-o para dentro. 1. Insira o cabo de alimentação na impressora e, em seguida, 2. na tomada de alimentação. Insira o eixo no rolo, tomando cuidado para que a borda principal do rolo esteja do lado correto do eixo. Verifique se o rolo está encaixado corretamente, conforme exibido acima.

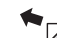

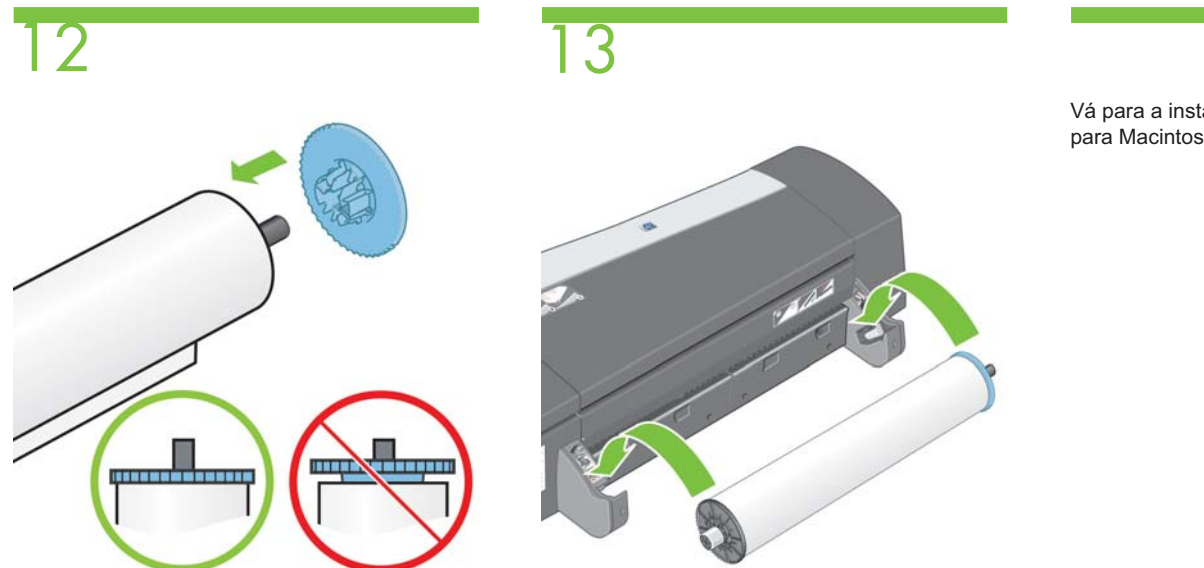

Vá para a instalação do software na página W para Macintosh ou X para Windows.

V

Insira a parada removível azul no eixo. Verifique se ela está encaixada corretamente, conforme exibido acima. Insira o eixo nas fendas de retenção com a parada removível azul à direita e a preta à esquerda.

#### Impressora HP Designjet série 30/90/130

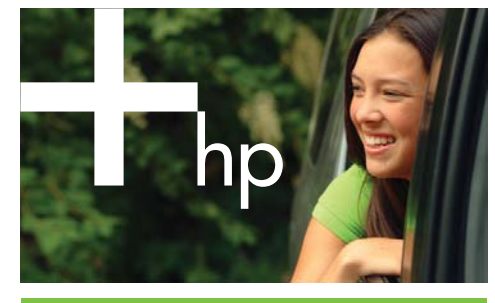

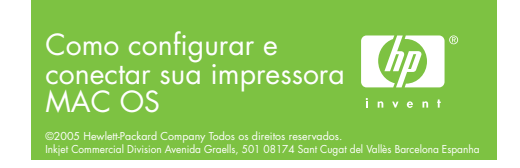

# Instalação do driver Mac OS X

- 1. Conecte o cabo do computador ou da rede à impressora. 2. Insira o CD de Driver e Documentação da HP Designjet na unidade de CD, abra o ícone do CD na tela e procure o ícone
- do 'Instalador da HP Designjet no Mac OS X' 3. Clique duas vezes no ícone específico ao seu sistema operacional para iniciar o instalador e siga as instruções apresentadas na tela.
- Observação: Recomendamos que você selecione 'Easy Install' (Instalação fácil) para instalar todos os elementos. 4. Siga as instruções na tela que o guiam pela instalação do
- driver até ver o assistente para configuração da impressora HP. 5. Se estiver conectando sua impressora diretamente ao
- computador com um cabo USB, consulte 'Conexão USB' para o Mac OS X. Se estiver conectando sua impressora a uma rede, consulte 'Conexão à rede' para o Mac ÓS X.

# 2 Conexão USB Mac OS X

- Clique em 'Sair' para fechar o instalador do driver e remova o CD da unidade.
- 2. Quando a impressora está conectada ao computador utilizando um cabo USB, e está ligada, um ícone da impressora é automaticamente adicionado à sua lista de impressoras no Centro de impressão ou no Printer Setup Utility (Utilitário de configuração da impressora).

# 2 Conexão à rede Mac OS X – Rendezvous

- 1. Certifique-se de que a impressora está ligada e conectada a uma rede Ethernet ativa e de que todos os computadores na rede estão ligados e conectados (incluindo hubs e roteadores).
- 2. Imprima as páginas de informações sobre a impressora HP Designjet pressionando a tecla OK (na parte superior, à direita do painel frontal) guatro vezes, mantendo pressionada a tecla Power ao mesmo tempo e, em seguida, soltando a tecla Power. Anote o mDNS Service Name (nome do serviço mDNS) de sua impressora na seção TCP/IP da primeira página. Também verifique o número da versão de seu firmware Jetdirect: deve ser no mínimo x.25.00 (em que x pode ser qualquer coisa); caso contrário o Rendezvous não irá funcionar.
- 3. No assistente para configuração da impressora HP, clique em Continuar'.
- 4. Na lista de impressoras exibidas, selecione a entrada que usa o tipo de conexão 'Rendezvous'
  - a. Se sua impressora aparecer na lista, clique em 'Continuar' e vá para a etapa 5.
  - b. Se sua impressora não aparecer na lista, vá para a etapa
- 5. A tela seguinte exibe informações sobre a instalação de sua impressora, onde o nome da impressora pode ser modificado. Faça suas alterações, se necessário, e clique em 'Continuar'.
- 6. Sua impressora está agora conectada. Selecione 'Criar nova fila' para conectar outra impressora à rede ou 'Sair' para fechar o aplicativo.
- 7. Selecione 'Minha impressora não está na lista' e clique em 'Continuar'
- 8. Selecione o tipo de conexão 'Rendezvous'.
- Siga as instruções na tela que o ajudam a conectar sua impressora à rede e selecione 'Sair' para fechar a janela do assistente. e a impressora fica disponível na rede.

Para obter informações sobre outras configurações de rede

ou mais detalhes, consulte o CD Driver e Documentação.

## Instalação do driver Mac OS 9

- 1. Conecte o cabo do computador ou da rede à impressora.
- 2. Insira o CD de Driver e Documentação da HP Designjet na unidade de CD, abra o ícone do CD na tela e procure o ícone do 'Instalador da HP Designiet no Mac OS 9'.
- 3. Clique duas vezes no ícone específico ao seu sistema operacional para iniciar o instalador e siga as instruções apresentadas na tela.
- Observação: Recomendamos que você selecione 'Easy Install' (Instalação fácil) para instalar todos os elementos.
- 4. Quando a instalação estiver concluída, retire o CD da unidade. 5. Se estiver conectando sua impressora diretamente ao computador com um cabo USB, consulte 'Conexão USB' para o
- Mac OS 9. Se estiver conectando sua impresora a uma rede, consulte 'Conexão à rede' para o Mac OS 9.

# 2 Conexão USB Mac OS 9

- 1. Assegure-se de que a impressora esteja conectada ao computador utilizando um cabo USB e esteja ligada.
- 2. Escolha Seletor no menu Apple.
- 3. Clique no ícone HP Inkiet no Seletor.
- 4. No painel 'Selecione uma impressora HP Inkjet', selecione a impressora HP Designjet.
- 5. Clique no botão Configurar no Seletor para configurar a impressora e especifique se ela possui um alimentador de rolo instalado.
- Confirme a configuração clicando no botão 'OK'.
- 7. Feche o Seletor. Um ícone de nova impressora será exibido na sua área de trabalho.

### 2 Conexão à rede Mac OS 9 – Appletalk

- 1. Certifique-se de que a impressora está ligada e conectada a uma rede Ethernet ativa e de que todos os computadores na rede estão ligados e conectados (incluindo hubs e roteadores).
- 2. Imprima as páginas de informações sobre a impressora HP Designiet pressionando a tecla OK (na parte superior, à direita do painel frontal) quatro vezes, mantendo pressionada a tecla Power ao mesmo tempo e, em seguida, soltando a tecla Power. Anote o nome e zona Appletalk de sua impressora.
- 3. Certifique-se de que o protocolo AppleTalk esteja Active (Ativado).
- Escolha Seletor no menu Apple.
- 5. Clique no ícone HP Inkjet no Seletor.
- 6. Se a mensagem "Do you wish to also scan for TCP/IP network printers?" (Deseja veríficar também a existência de impressoras de rede TCP/IP?) for exibida, clique em Não.
- 7. Se você utiliza zonas Appletalk, selecione a zona Appletalk onde sua impressora está localizada na lista Appletalk Zones (Zonas Appletalk).
- 8. Selecione sua impressora na lista 'Select an HP Inkjet Printer' (Selecione uma impressora HP Inkjet). Se você não souber o nome da impressora, verifique o nome AppleTalk na página de informações da impressora. Você deve selecionar uma impressora que possui o ícone AppleTalk próximo ao nome.
- 9. Clique no botão 'Configurar' no Seletor para configurar a impressora e especifique se ela possui um alimentador de rolo instalado.
- Confirme a configuração clicando no botão 'OK'.
   Feche o Seletor. Um ícone de nova impressora será exibido na sua área de trabalho

As informações contidas neste documento estão sujeitas a alteração sem aviso prévio. As únicas quantias para produtos HP estão expressamente estabelecidas na documentação de garantia que acompanha o respectivo produto ou serviço. Nenhuma informação aqui descrita deve ser utilizada para criar uma garantia adicional. A HP não se responsabilizará por erros ou omissões editoriais ou técnicas aqui contidas

#### Impressora HP Designjet série 30/90/130

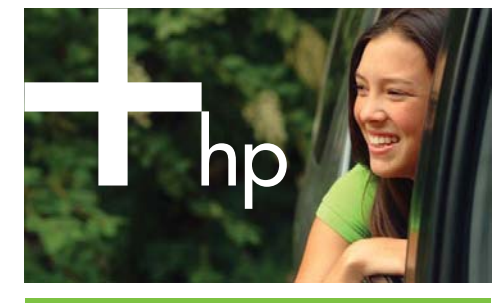

Como configurar e conectar sua impressora Windows

# Conexão à rede Windows

A conexão à rede é a melhor maneira de compartilhar sua impressora com outras pessoas.

As impressoras HP Designjet 90, 90r, 30 e 130 podem ser conectadas a uma rede usando servidores de impressão HP Jetdirect, disponíveis como acessórios opcionais.

- Certifique-se de que a impressora e o computador estão conectados à rede.
- Vá para o painel frontal da impressora e mantenha a tecla Power pressionada enquanto pressiona a tecla OK quatro vezes.
- A impressora imprimirá algumas páginas de informações sobre si mesma. Anote o endereço IP da impressora, exibido na seção TCP/IP na primeira página.
- Insira o CD de Driver e Documentação da HP Designjet na unidade de CD. Se o CD não for executado automaticamente, execute o programa SETUP.EXE na pasta raiz do CD.
- 5. Siga as instruções na tela para configurar a impressora.
- Quando perguntado sobre como conectar a impressora, selecione 'Connected via the network' (Conectar através da rede).
   Quando for perguntado sobre que configuração de rede requer,
- sculardo foi pergunación sobre que comparato de rede reder, escolha (Configuração de rede básica'.
   Selecione sua impressora na lista. Caso tenha mais de uma
- impressora HP Designjet, utilize o endereço IP que anotou anteriormente, para confirmar que selecionou a impressora correta.
- As configurações de rede da impressora selecionada serão exibidas. Verifique se estão corretas e clique em 'Avançar' para continuar.
- 10. Selecione o modelo da sua impressora e clique em 'Avançar' para continuar.
- Clique em 'Avançar' até ter concluído a instalação do driver da impressora.

# 2 Conexão USB Windows

USB é a melhor solução para uma conexão direta computador-impressora.

- Não conecte o computador à impressora ainda. Primeiramente, você deve instalar o software do driver da impressora no computador, da seguinte maneira.
- Insira o CD de Driver e Documentação da HP Designjet na unidade de CD. Se o CD não for executado automaticamente, execute o programa SETUP.EXE na pasta raiz do CD.
- 3. Siga as instruções na tela para configurar a impressora.
- Quando perguntado sobre como conectar a impressora, selecione 'Connected directly to this computer' (Conectar diretamente a este computador).
- 5. Escolha USB e clique em 'Avançar'.
- Escolha o modelo da sua impressora e clique em 'Avançar'.
   Quando solicitado, conecte seu computador à impressora, usando um cabo USB. Verifique se a impressora está ligada. Quando o software da impressora a tiver detectado, o processo de instalação será concluído automaticamente.

### 2 Conexão paralela Windows 98 Primeira edição

Utilize a porta paralela somente se seu sistema não suportar USB. Uma conexão paralela é mais lenta que uma USB e restringe a funcionalidade disponível; nesse caso, nem todas as funções da Manutenção de sistema da HP Designjet estarão disponíveis.

- Desligue o computador e a impressora antes de conectá-los via porta paralela, para não danificar seu equipamento.
- Conecte o cabo paralelo do computador à impressora.
- 3. Ligue o computador e a impressora.
- Insira o CD de Driver e Documentação da HP Designjet na unidade de CD. Se o CD não for executado automaticamente, execute o programa SETUP.EXE na pasta raiz do CD.
- 5. Siga as instruções na tela para configurar a impressora.
- Quando perguntado sobre como conectar a impressora, selecione 'Connected directly to this computer' (Conectar diretamente a este computador).
- Escolha 'Cabo paralelo' e o número da sua porta paralela e clique em 'Avançar' para continuar.
- Escolha o modelo da sua impressora e clique em 'Avançar' para continuar com a instalação do driver.

As informações contidas neste documento estão sujeitas a alteração sem aviso prévio. As únicas garantias para os produtos e serviços HP estão estabelecidas nas declarações de garantia expressas que acompanham os respectivos produtos e serviços. Nenhuma informação aqui descrita deve ser utilizada para criar uma garantia adicional. A HP não se responsabilizará por erros ou omissões editoriais ou técnicas aqui contidas.